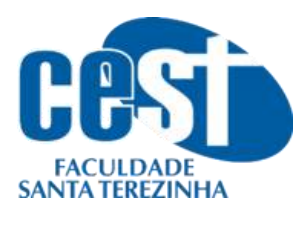

1. Acesse o site do CEST → <u>http://www.cest.edu.br/</u>

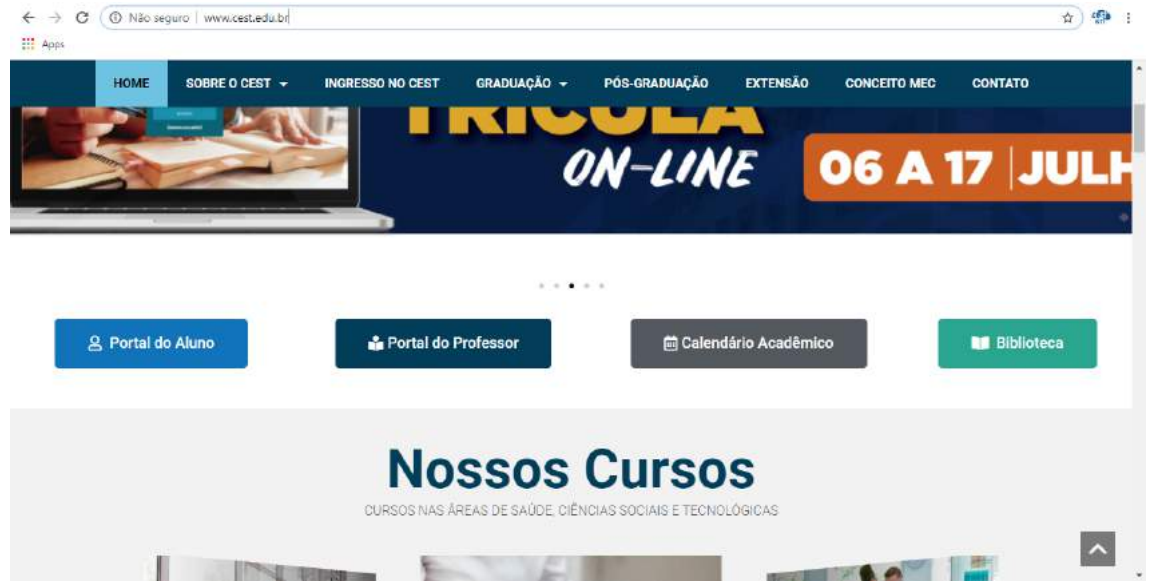

 Acesse o portal do aluno com a matrícula e a senha → http://portal.cest.edu.br:8080/web/app/edu/PortalEducacional/login/

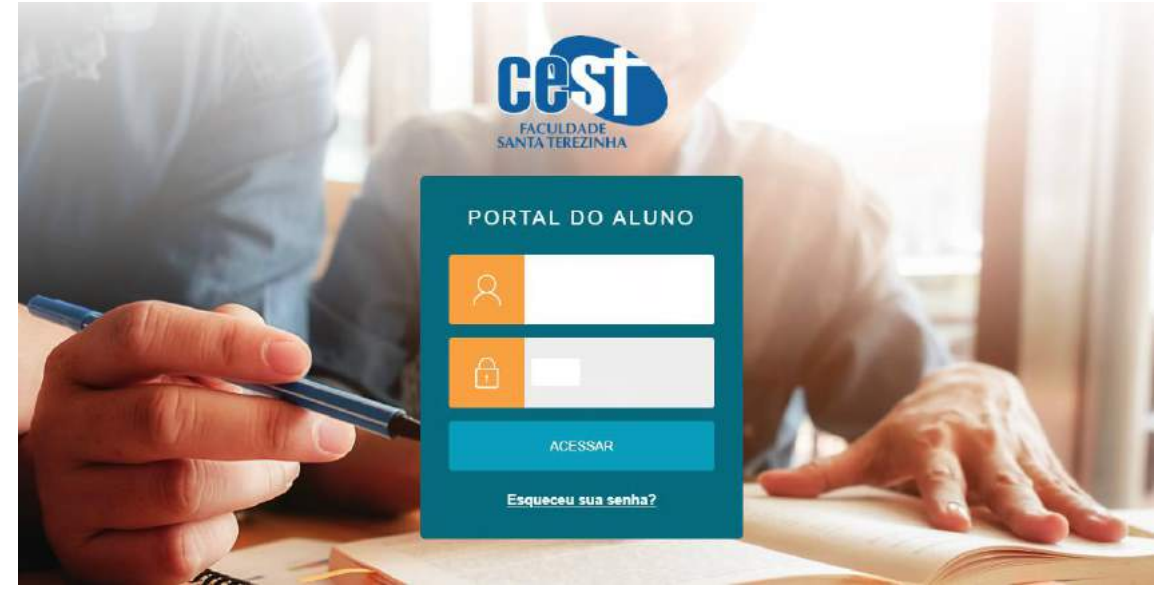

Se o acesso for pelo celular, clique em **continuar no site** para aparecer a versão de computador.

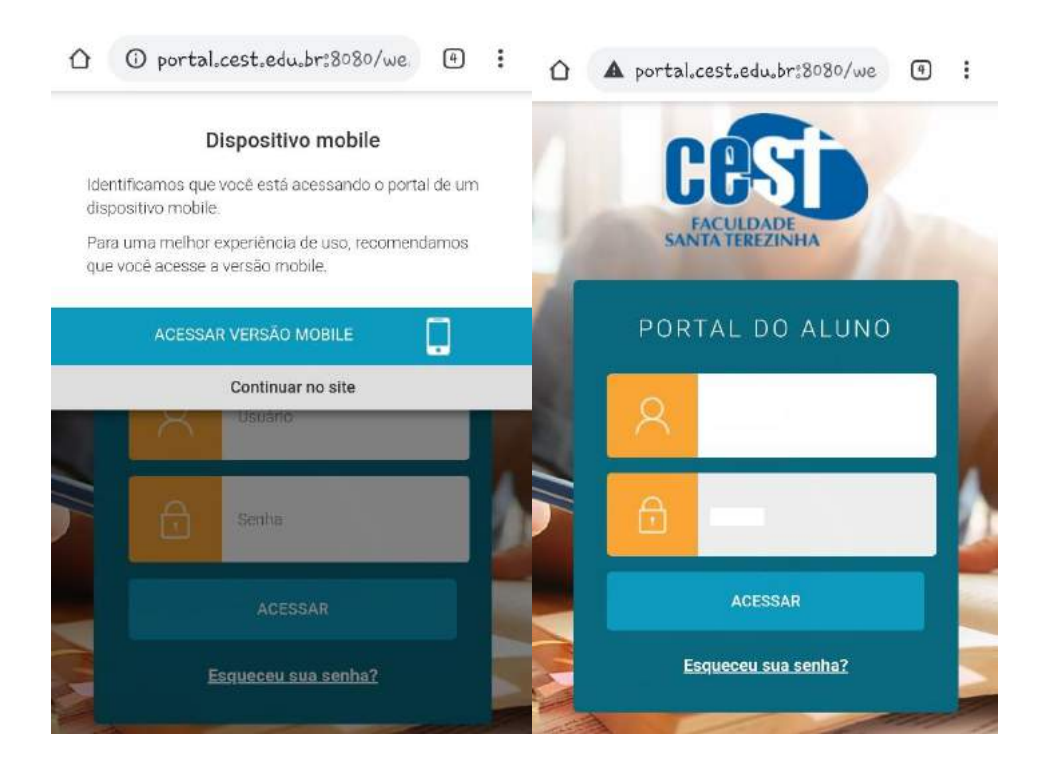

3. Clique no Banner da rematrícula

SANTA TEREZINHA

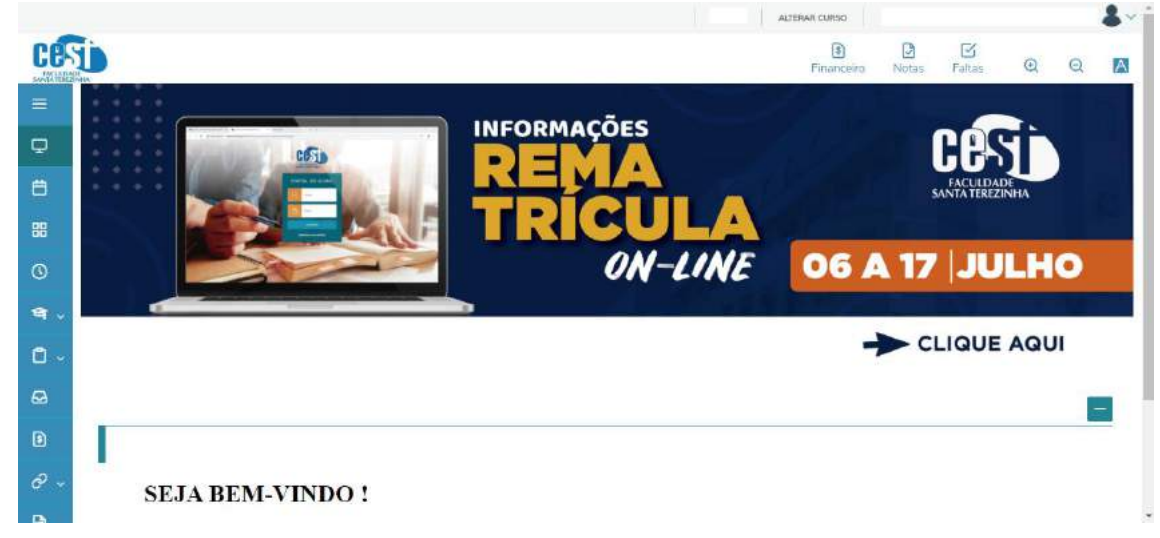

Caso esteja acessando pelo celular e o banner não tiver disponível ou de difícil acesso para clicar, abaixo haverá um link para ser clicado para o aluno ir diretamente para a matrícula.

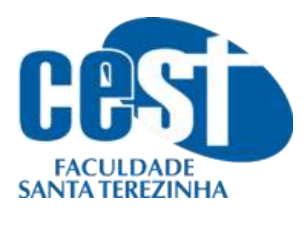

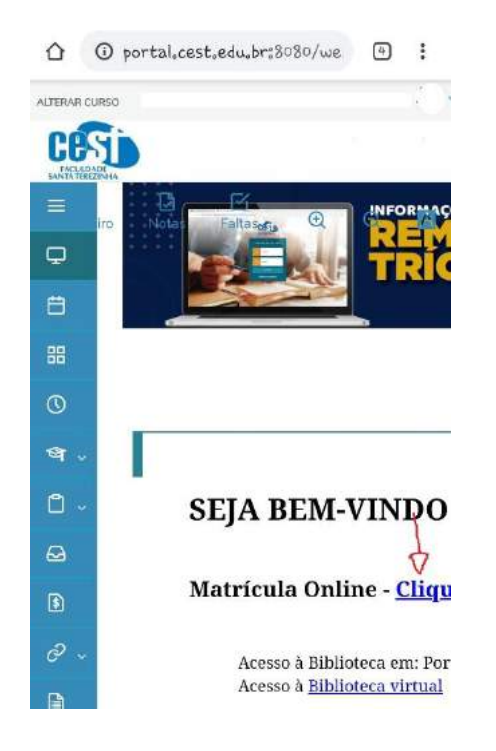

4. Verificar se o Pop-Up do navegador está habilitado. Se já estiver habilitado, pular para a etapa 5 deste manual.

Quando o acesso for pelo celular o navegador avisa que está bloqueado e clica em Sempre mostrar.

| Ella                                                                                                    | porgez en accelor dens ferciente con<br>alce - Eficacioni - Accelerico - Matsulaur las<br>Compositione - Contento | Fax Correct | urmete • |
|----------------------------------------------------------------------------------------------------|----------------------------------------------------------------------------------------------------|-------------|----------|
| Anotenio<br>Energiane<br>Calina percent<br>Calinationa<br>Statuliita ettopa<br>Statuliita ettopa<br>Statuliita ettopa<br>Matrixota est ine<br>Periodos demamicula<br>Solictoroles<br>Doca obryanima<br>Docado da solum<br>UELeostama | Gen grann de gewanne de overheiden et de de de de de de de de de de de de de                                      | ***         |          |
| 🗵 Po                                                                                                    | p-up bloqueado                                                                                                    |             | ×        |

Para habilitar o Pop-Up do navegador seguir os seguintes passos (dependendo do dispositivo que esteja usando):

Celulares com Android

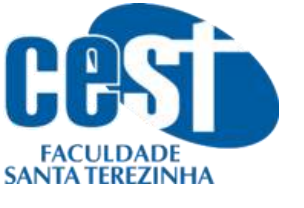

Android Computador iPhone e iPad

### Ativar ou desativar pop-ups

- 1. No smartphone ou tablet Android, abra o app do Chrome 🌍
- 2. À direita da barra de endereço, toque em Mais 🚦 > Configurações.
- 3. Toque em Configurações do site > Pop-ups e redirecionamentos.
- 4. Selecione Permitidos ou Bloqueados para a opção Pop-ups e redirecionamentos.

#### • Computador

Android Computador iPhone e iPad

### Ativar ou desativar pop-ups

1. No computador, abra o Chrome.

- 2. No canto superior direito, clique em Mais 🚦 > Configurações.
- 3. Em "Privacidade e segurança", clique em Configurações do site.
- 4. Clique em Pop-ups e redirecionamentos.

5. Na parte superior da página, alterne a configuração para Permitido ou Bloqueado.

#### Celulares com IOS

Android Computador iPhone e iPad

### Ativar ou desativar pop-ups

- 1. No iPhone ou iPad, abra o app do Chrome 🧔.
- 2. Toque em Mais 🚥 > Configurações 🐯.
- 3. Toque em Configurações de conteúdo > Bloquear pop-ups.
- 4. Ative ou desative a opção Bloquear pop-ups.

Após habilitar o Pop-Up atualizar a página para poder ir a outra seção.

5. Vai aparecer para o aluno a seleção de contexto. Basta clicar em **Avançar**, **Avançar** e depois **Concluir**. Caso essa tela não apareça, pular para a etapa 6 deste manual.

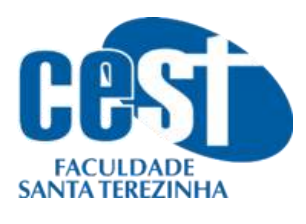

| 1301                                                                                                    | Inicio * Educational * Académico * Matricula on-line                                                                                                    |                                                                                                    |                                                                                   |
|----------------------------------------------------------------------------------------------------|----------------------------------------------------------------------------------------------------|----------------------------------------------------------------------------------------------------|-----------------------------------------------------------------------------------|
| X                                                                                                    |                                                                                                    | Carregando Contexto                                                                                                    |                                                                                   |
| Academico                                                                                                    |                                                                                                    | Ca a labella de research mente de contente año foi sherta etimos se                                                                                                    |                                                                                   |
| Calendário                                                                                                    |                                                                                                    | Bast factor o presidente do concelto non o adente cinque at                                                                                                    |                                                                                   |
| Histórico                                                                                                    | An and a second of an and a second                                                                                                    | Pala tentar carregar o serviço novamente, orique aquit                                                                                                    | -                                                                                 |
| - Notas/Faltas etapas                                                                                                    | Consequence Constant                                                                                                    |                                                                                                    |                                                                                   |
| Quadro de horanos                                                                                                    |                                                                                                    | Leifura de Contexto - Google Chrome     - Li X                                                                                                    |                                                                                   |
| Periodos de matricu                                                                                                    |                                                                                                    | Não seguro   portal.cest.edu.br/Corpore.Net/SharedServi                                                                                                    |                                                                                   |
| Solicitações                                                                                                    |                                                                                                    | Assistente de configuração de ambiente                                                                                                    |                                                                                   |
| Docs, obrigatórios                                                                                                    |                                                                                                    |                                                                                                    |                                                                                   |
| Quadro de avisos                                                                                                    |                                                                                                    |                                                                                                    |                                                                                   |
| - VRL's externas                                                                                                    |                                                                                                    |                                                                                                    |                                                                                   |
|                                                                                                    |                                                                                                    |                                                                                                    |                                                                                   |
|                                                                                                    |                                                                                                    | Para acessar o servico solicitado são                                                                                                    |                                                                                   |
|                                                                                                    |                                                                                                    | necessárias algumas informações.                                                                                                    |                                                                                   |
|                                                                                                    |                                                                                                    |                                                                                                    |                                                                                   |
|                                                                                                    |                                                                                                    |                                                                                                    |                                                                                   |
|                                                                                                    |                                                                                                    |                                                                                                    |                                                                                   |
|                                                                                                    |                                                                                                    |                                                                                                    |                                                                                   |
| 2                                                                                                    |                                                                                                    |                                                                                                    |                                                                                   |
| 2 Financeiro                                                                                                    |                                                                                                    | Concelar winter evençar constant                                                                                                    |                                                                                   |
| Materials                                                                                                    |                                                                                                    |                                                                                                    |                                                                                   |
|                                                                                                    |                                                                                                    |                                                                                                    |                                                                                   |
| Relatórios                                                                                                    |                                                                                                    |                                                                                                    |                                                                                   |
| Portal Educacional                                                                                                    |                                                                                                    |                                                                                                    |                                                                                   |
| 4                                                                                                    |                                                                                                    |                                                                                                    |                                                                                   |
| Biblioteca                                                                                                    |                                                                                                    |                                                                                                    |                                                                                   |
| Usavinos                                                                                                    | Colorado: 1 - Fatuldade Santa Terretoria - Cer                                                                                                    |                                                                                                    | Fale Company Ambiente - Saur                                                      |
|                                                                                                    | Inice * Educational * Academics * Materials on the                                                                                                    |                                                                                                    |                                                                                   |
|                                                                                                    | undo · Educacióna · Academico · Patricula dil-in                                                                                                    | Carregando Contexto                                                                                                    |                                                                                   |
| V Acadômico                                                                                                    |                                                                                                    | Carregando Contexto                                                                                                    |                                                                                   |
| - Dados pessoa s                                                                                                    |                                                                                                    | Se a janela de preenchimento do contexto não foi aberta, cilque a                                                                                                    | qui                                                                               |
| Lalendano                                                                                                    |                                                                                                    | Para tentar carregar o serviço novamente, clíque aqui.                                                                                                    |                                                                                   |
| Notas/faltas etapas                                                                                                    | Mensagens Alastaa                                                                                                    |                                                                                                    | •                                                                                 |
| - Ouadro de horátios                                                                                                    |                                                                                                    | 🛞 Leitura de Contexto - Google Chrome 🛛 🚽 🗙                                                                                                    |                                                                                   |
| Matricula on-line                                                                                                    |                                                                                                    | (i) Não seguro - portal cart edu brill organo Net/SharedSegu                                                                                                    |                                                                                   |
| Periodos de matricu                                                                                                    |                                                                                                    | Accistante de configuração de ambiente                                                                                                    |                                                                                   |
| - O Docs, obrigatórios                                                                                                    |                                                                                                    | Assistente de comguração de ambiente                                                                                                    |                                                                                   |
| - Quadro de avisos                                                                                                    |                                                                                                    | calcular and an and an an and an                                                                                                    |                                                                                   |
| URL's externas                                                                                                    |                                                                                                    | dentro do sistema                                                                                                    |                                                                                   |
|                                                                                                    |                                                                                                    |                                                                                                    |                                                                                   |
|                                                                                                    |                                                                                                    |                                                                                                    |                                                                                   |
|                                                                                                    |                                                                                                    |                                                                                                    |                                                                                   |
|                                                                                                    |                                                                                                    | Entrer como                                                                                                    |                                                                                   |
|                                                                                                    |                                                                                                    | Entrar como<br>Aluno                                                                                                    |                                                                                   |
|                                                                                                    |                                                                                                    | Entrer cono<br>Aluno v                                                                                                    |                                                                                   |
|                                                                                                    |                                                                                                    | Entrar como<br>Aluno                                                                                                    |                                                                                   |
|                                                                                                    |                                                                                                    | Entrer como<br>Aluno V                                                                                                    |                                                                                   |
| •                                                                                                    |                                                                                                    | Entrer como                                                                                                    |                                                                                   |
| Financeire                                                                                                    |                                                                                                    | Entre como<br>Aluno                                                                                                    |                                                                                   |
| • Financeiro                                                                                                    |                                                                                                    | Entrar como<br>Aluno V<br>Cancelar Volter Averger Conclur                                                                                                    |                                                                                   |
| <ul> <li>Financeiro</li> <li>Historieis</li> </ul>                                                                                                    |                                                                                                    | Entrar como                                                                                                    |                                                                                   |
| <ul> <li>Financeire</li> <li>Hateriais</li> <li>Relatórios</li> </ul>                                                                                                    |                                                                                                    | Entre como                                                                                                    |                                                                                   |
| <ul> <li>Financeiro</li> <li>Financeiro</li> <li>Relatórios</li> <li>Postal Educacional</li> </ul>                                                                                                    |                                                                                                    | Entrat como<br>Aluno v                                                                                                    |                                                                                   |
| <ul> <li>Financeiro</li> <li>Financeiro</li> <li>Heteriais</li> <li>Relatórios</li> <li>Portal Educacional</li> </ul>                                                                                                    |                                                                                                    | Entrar como<br>Aluno v                                                                                                    |                                                                                   |
| <ul> <li>Financeire</li> <li>Financeire</li> <li>Heterinis</li> <li>Relatórios</li> <li>Portal Educacional</li> <li>Bibliciteca</li> </ul>                                                                                                    |                                                                                                    | Alano                                                                                                    |                                                                                   |
| <ul> <li>Financeiro</li> <li>Hatoriais</li> <li>Relatórios</li> <li>Portal Educacional</li> <li>Biblioteca</li> <li>Divinio</li> </ul>                                                                                                    | T Colexida: 1 - Familiada Soria Paracinha                                                                                                    | Entre conto<br>Aluno                                                                                                    | Fale Orevern Ambrida * Sat                                                        |
| <ul> <li>Financeiro</li> <li>Financeiro</li> <li>Relatòrios</li> <li>Portal Educacional</li> <li>Bibliciteca</li> <li>Juaino:</li> </ul>                                                                                                    | 1 Collgador: 1 - Facultade Santa Terezinha<br>Toting - Edmander                                                                                             | Cest                                                                                                    | <u>Fale (crosco</u> Ambents * Sair                                                |
| <ul> <li>Financelro</li> <li>Hateriois</li> <li>Relatórios</li> <li>Portal Educacional</li> <li>Biblioteca</li> <li>Jouáno:</li> </ul>                                                                                                    | 1 Colgeda: 1 - Facultade Santa Tereminia<br>Totico • Educacional • Académico • Matericula 29 Ser<br>Contexeto da estácula                                   | - Cest<br>mestre 2020                                                                                                    | <u>Fele Convecto</u> Amberate • Satr                                              |
| <ul> <li>Financeiro</li> <li>Financeiro</li> <li>Relatórios</li> <li>Portal Educacional</li> <li>Biblioteca</li> <li>Dourino</li> <li>Acadêmico</li> </ul>                                                                                                    | Colgoda: 1 - Faculdade Santa Terezinha<br>Inicio + Educacional + Acadêmico + Matericula 29 Ser<br>Contexto da matrícula                                     | -Cest<br>meetre 2020                                                                                                    | <u>Fale Conosco</u> Ambiente * Salf                                               |
| Financeiro Financeiro  | T Colgoda: 1 - Facultade Santa Tereconia<br>Tolcio * Educacional * Acadômico * Matericula 29 Ser<br>Contexto da matericula<br>Curso:<br>Bando Jalvan        | Cast  Cast  Cast  Habilitação/Série:  Turno:                                                                                                    | <u>Fale Concos</u> Ambients * Sair                                                |
| Financeire Financeire Hateriois Financeire Hateriois Financeire Hateriois Financeire Keletorios Fortal Educacional Biblitateca Jourino Kedémico Lourino Lourino Louri  | '] Colgeda: 1 - Facultade Santa Tareconha<br>Inico • Educacional → Académico • Matricula 29 Ser<br>Contexto da matricula<br>Curso:<br>Periodo Letivo:       | Cast Cost Produkt Averger Cascher                                                                                                    | <u>Fale Consess</u> Ambiente • Sair<br>(C<br><i>Alterar contexto da matricula</i> |
|                                                                                                    | 1 Colgedo: 1 - Faculdade Santa Terezonha<br>Inicio * Educacional * Académico * Matrícula 29 Ser<br>Contexto da matrícula<br>Curso:<br>Período Letivo:       | Center cono<br>Aluno<br>Cenceler Waher Averger Concluer                                                                                                    | <u>Fale Conscos</u> Ambiente = Sait<br>Aberar contacto da matricula               |
|                                                                                                    | Colgeda: 1 - Fooddade Santa Terezinha<br>Inicio + Educacional + Académico + Matrícula 29 Ser<br>Contexto da matrícula<br>Curso:<br>Período Letivo:          | Cost  Aluno  Cost  Madure 2020  Habilitação/Série:  Luno:  Currio:  Currio: Currio: Currio: Cur | Fale Consco<br>Ambente * Sat<br>Alterar contexto da matricula                     |
|                                                                                                    | 1 Colgeda: 1 - Fisoldiade Santa Toreonha<br>Inicio • Educacional • Acadômico • Matricula 29 Ser<br>Contexto da enatricula<br>Cursos:<br>Período Letivo:     | - Cest - Cest - | <u>Fale Convoca</u> Ambiente • Sair<br>()<br><u>Alterar contexto da matricula</u> |
|                                                                                                    | T Colgodo: 1 - Faculdade Santa Teresonha<br>Inicio + Educacional - Académico + Matrícula 29 San<br>Contexto da matrícula<br>Curso:<br>Periodo Letivo:       | Center cono Aluno  Cent  Cenceler Waher Averger Catchar  Cenceler Waher Averger Catchar  Cenceler Waher Averger  Cenceler Wah | <u>Fale Consess</u> Ambiente * Sait<br>Aberar contanto da matricula               |
| Financelro  Financelro  Financelro  Relatórios  Portal Educacional  Stibilitaca  Dosirio  Acadêmico  Gardán delasais  Gardán delasais  Gardán delasais  Financelro  Acadêmico  Gardán de horáns  Financelro  Financelro  Fin   | 1 Colgeda: 1 - Foculdade Santa Tereminia<br>Inicio + Educacional + Académico + Matrícula 29 Ser<br>Contexto da matrícula<br>Curso:<br>Periodo Letivo:       | - Cest - Cest - | Fale Conscop<br>Ambento * Sat<br>Alterar contexto da matricula                    |
|                                                                                                    | Colgeda: 1 - Facultade Santa Toreconha<br>Inicio • Educacional → Académico • Matricula 29 Ser<br>Contexto da enatricula<br>Curso:<br>Período Letivo:        | Cest  Cest  | <u>Fale Consess</u> Ambiente • Sair<br>Alterar contexto da matricula              |
|                                                                                                    | 1 Colgodo: 1 - Faculdade Santa Terezonha<br>Inicio * Educacional * Académico * Matrícula 29 Ser<br>Contexto da matrícula<br>Curso:<br>Período Letivo:       | Cest     Centerler Waher Averger Clascher      Centerler Waher Averger Clascher      Centerler Vaher Averger Clascher      Centerler Vaher Averger Clascher      Centerler Vaher Averger Vaher Averger      Centerler Vaher Averger     Centerler Vaher Averger      Centerler Vaher Averger      Centerler Vaher Averger      Centerler Va     | <u>Fele Conscos</u> Ambiente * Sait<br>Aberar contacto da matricula               |
| Financelro Financelro  | 1 Colgeda: 1 - Fooddade Santa Terezinha<br>Iokos + Educacional + Académico + Matrícula 29 Ser<br>Contexto da matrícula<br>Curso:<br>Periodo Letivo:         | Entrar como     Aluno     Aluno     Cest     Cest        | Fala Consesso Ambiente • Salt<br>Alberar contauto da matricuta                    |
| Financeire Financeire Financeire Heteriois Financeire Financeire   | 1 Colgada: 1 - Facultade Santa Toreconha<br>Inico • Educacional • Académico • Matricula 29 Ser<br>Contexto da matricula<br>Curso:<br>Periodo Letivo:        | Cest     Aluno     Cest     Cest       | <u>Fale Consce</u> Ambiente • Sair<br>Aberar contexto da matricula                |
| Financeire Financeire  | 1 Colgodo: 1 - Faculdade Santa Terezonha<br>Inicia • Educacional • Académico • Matrícula 29 Ser<br>Contexto da matrícula<br>Curso:<br>Período Letivo:       | Cest     Cest        | <u>Fele Conscor</u> Ambiente * Salf<br>()<br><u>Elterar contexto da matricata</u> |
| Financeiro     Financeiro     Financeiro     Reletoriais     Reletoriais       | Colgeda: 1 - Fooddade Santa Terezinha<br>Inicio + Educacional - Acadêmico + Matrícula 29 Ser<br>Contexto da matrícula<br>Curso:<br>Periodo Letivo:          | Cost     Aluno     Cost     Cost       | Fale Conocoa<br>Ambento * Salt<br>Alterar contracto da matricida                  |
| Financeire Financeire Hateriois Financeire Hateriois Financeire Financeire Fi | ] Colgada: 1 - Facultade Santa Tomonha<br>Inico • Educacional • Acadômico • Matricula 29 Ser<br>Contexto da matricula<br>Curso:<br>Período Letivo:          | Entrar como     Aluno     Aluno     Cost     Cost        | <u>Fale Corosco</u> Ambiente * Sait<br>Alterar contexto da matricula              |
| Financeire Financeire  | 1 Colgoda: 1 - Fisolilade Sarda Terezinha<br>Inicio * Educacional * Académico * Matricula 29 Ser<br>Contexto da matricula<br>Curso:<br>Período Letivo:      | Cest     Alano     Alano     Alano     Cest     Cest     | <u>Fale Consess</u> Amberate * Sati<br>(A<br><u>Aberar contesto da matricula</u>  |
|                                                                                                    | Colgeda: 1 - Fooddade Santa Terezinha<br>Inicio + Educacional - Acadêmico + Matrícula 29 Ser<br>Contexto da matrícula<br>Curso:<br>Periodo Letivo:          | Entrar conto     Aluno     Aluno     Aluno     Aluno     Cost     Cost     | Fale Conocoa Ambento * Salt<br>(A<br>Ambento da matricida                         |
| Financeire Financeire  | Colgada: 1 - Facultade Santa Tenscinha<br>Inico * Educacional * Acadêmico * Matricula 29 Ser<br>Contexto da matricula<br>Curso:<br>Período Letivo:          | Entrar como     Aluno     Aluno     Cost     Cost        | <u>Fale Corosco</u> Ambiente * Sait<br>Alterar contexto da matricula              |
| Financeire Financeire Financeire Financeire Financeire Financeire Financeire Financeire Financeire Financeire Financeire                                                                                                    | 1 Colgoda: 1 - Fisculdade Sartia Teresinha<br>Inisia • Educacional • Acadêmico • Matricula 29 Ser<br>Contexto da matricula<br>Curso:<br>Periodo Letivo:     | Cest     Alano     Alano     Alano     Cest     Cest     | <u>Fele Convess</u> Amberate • Sat<br>Aberar contexto da marricula                |
|                                                                                                    | Colgeda: 1 - Fooddade Santa Terezinha<br>Inicio + Educacional - Acadêmico + Matrícula 29 Ser<br>Contexto da matrícula<br>Curso:<br>Periodo Letivo:          | Ettina conto     Aluno     Aluno     Aluno     Aluno     Cost     Cost     | Fale Conscor<br>Ambente • Sat<br>Aberar contesto da matricida                     |
| Financeire Financeire  | T Colgada: 1 - Fondiade Sarka Tereninha<br>Toiso * Educacional * Acaldimos * Matricula 29 Ser<br>Contexto da matricula<br>Curso:<br>Periodo Letivo:         | Ettin cono     Aluno     Aluno     Aluno     Content     Aluno     Content     Content     Conten     | <u>Fale Corosco</u> Ambiente • Sair<br>Aberar contexto da matricula               |
| Financelre Financelre  | 1 Colgeda: 1 - Facultade Santa Toreconha<br>Intico • . Educacional • . Acutémico • . Matricula 29 Ser<br>Contexto da matricula<br>Curso:<br>Periodo Letivo: | Cest     Alano     Cest     Cest       | Ede Convocos Ambernite * Salf<br>Aberar contexion da matricula                    |
|                                                                                                    | 1 Colgoda: 1 - Ficuldade Santa Terezinha<br>Inticio e Educacional - Acadômico e Matrícula 29 Ser<br>Contexto da matrícula<br>Curso:<br>Período Letivo:      | Ettin cono     Aluno     Aluno     Aluno     Aluno     Aluno     Cost     Cost      | Fale Consco<br>Ambients * Sair<br>Aberar contexto da matriceta                    |
| Financeire Financeire  | 1 Colgada: 1 - Fouldade Sorta Terreinha<br>Tolico + Educacional + Académico + Matricula 28 Ser<br>Contexto da matricula<br>Curso:<br>Período Letivo:        | Ettin colo     Aluno     Aluno     Aluno     Cest     Cest        | <u>Fale Cerosco</u> Ambiente • Sair<br><u>Aberar contexto da matricula</u>        |

|                 | Manual de Rematrícula —   |
|-----------------|---------------------------|
|                 | Faculdade Santa Terezinha |
| SANTA TEREZINHA | (CEST)                    |

Caso esteja acessando pelo celular, seguir com os mesmos passos.

| 1 O portal.cest.edu.br/Corpo                                                                                                    | re. 7     |
|----------------------------------------------------------------------------------------------------|-----------|
| Assistente de configuração de ambiente                                                                                                    |           |
| Para acessar o serviço solicitado são necessárias algumas inf                                                                                                    | ormações. |
| Sancadar Voltar Avençar Constan                                                                                                    |           |
| ① portal.cest.edu.br/Corpo                                                                                                    | re, 7     |
| Assistente de configuração de ambiente                                                                                                    |           |
| Selecione como você quer ser autenticado dentro do<br>sistema<br>Entrar como<br>Aluno v                                                                                                    |           |
| Cancelar Votar Australia Comolar                                                                                                    |           |
| 1 D portal.cest.edu.br/Corpor                                                                                                    | re, 7 :   |
| Assistente de configuração de ambiente                                                                                                    |           |
| Cottigurações atuais<br>Coligada 1 - Faculdade Santa Teirezinha - Cest<br>Localidade Não precindo<br>Projeta Não precindo<br>Riad e Bibliotes Centa 1 - Faculdade Centa Teirezinha - CEST<br>Loxidade Bibliotes - Teibliotes Centa<br>Rited de maine 1 - Faculdade Centar<br>Rited de maine 1 - Faculdade Centar<br>Rited de maine 1 - Faculdade<br>Entre come Albo mendidos<br>Coligão Estema<br>Rite de precindos<br>Coligão Estema<br>Rite de precindos<br>Coligão Estema<br>Não precindos |           |

 Clicar em Alterar contexto da matrícula para aparecer a tela de apresentação. As vezes a tela de apresentação aparece sem precisar clicar e nesse caso pular para o passo 6 deste manual.

|                                       | Inicio * Educacional * Acadêmico * | Matrícula 2º Semestre 2020   |        |                               |
|---------------------------------------|------------------------------------|------------------------------|--------|-------------------------------|
| Acadêmico                             | Contexto da matrícula              |                              |        | ۲                             |
| Calendario                            | Curso:<br>Período Letivo:          | Habilitação/Série:<br>Aluno: | Turno: | Alterar contexto da matrícula |
| - Distorico<br>- Distas/faltas etapas |                                    |                              |        |                               |
| Matricula on-line                     |                                    |                              |        |                               |
| Solicitações                          |                                    |                              |        |                               |
| Quadro de avisos                      |                                    |                              |        |                               |

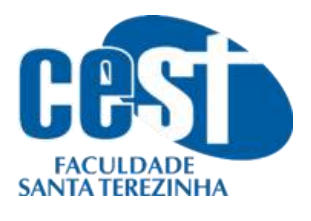

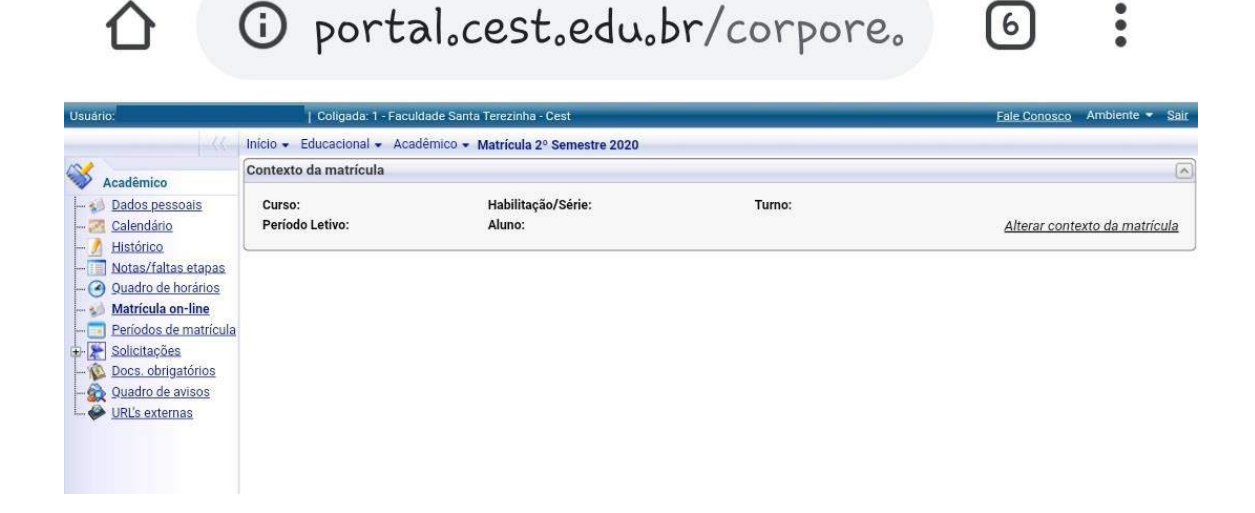

7. Leia atentamente ao comunicado que irá aparecer e depois clique em **iniciar**. As vezes essa tela não aparece quando há acesso pelo celular e nesse caso pular para a etapa 7 deste manual.

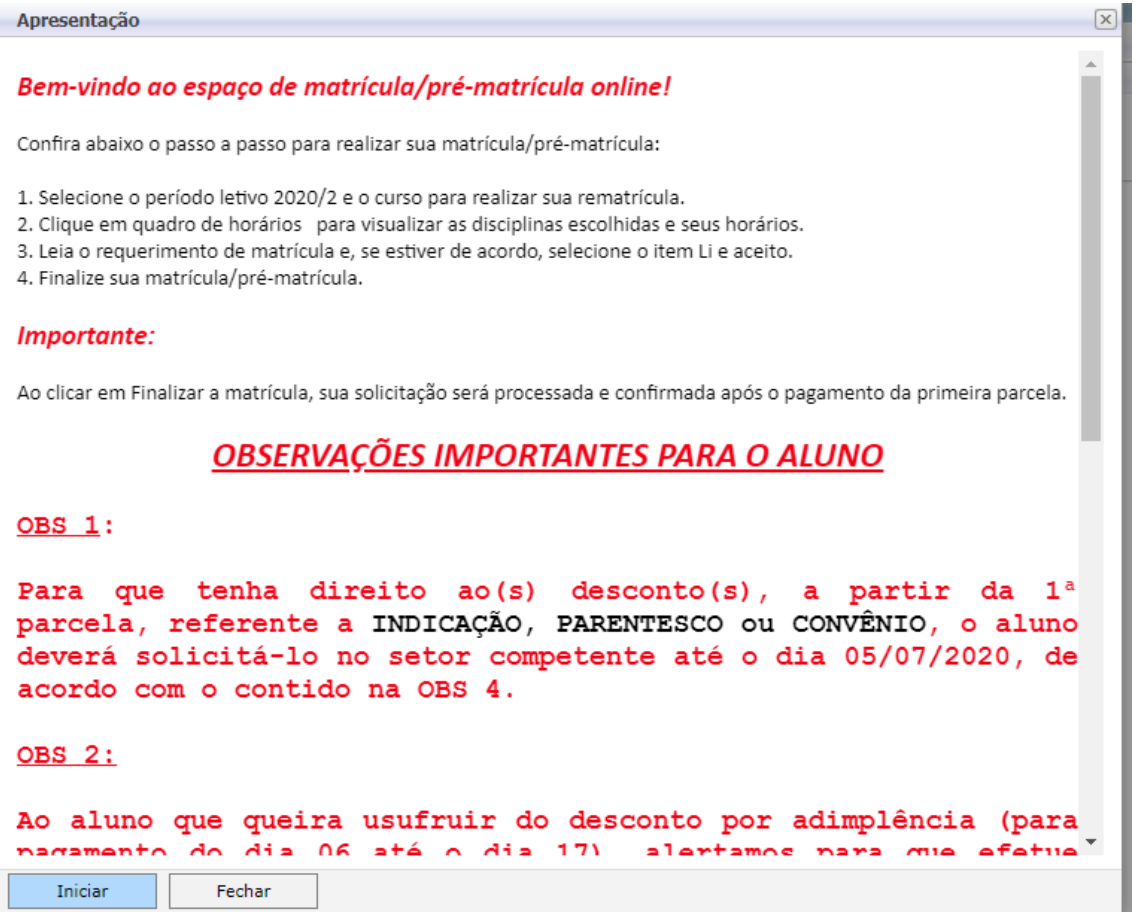

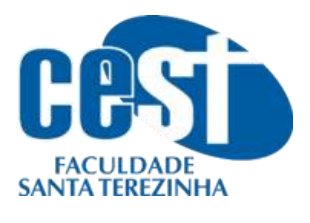

8. Verifique o período letivo, marque o selecione e continuar a matrícula...

| Seleção de | contexto       |                 |                         | leção de contexto |  |  |  |  |  |  |  |
|------------|----------------|-----------------|-------------------------|-------------------|--|--|--|--|--|--|--|
| Aluno:     |                |                 | ~                       |                   |  |  |  |  |  |  |  |
|            |                | Períodos letivo | os e cursos disponíveis |                   |  |  |  |  |  |  |  |
| Selecione  | Período Letivo | Curso           | Habilitação/Série       | Turno             |  |  |  |  |  |  |  |
| 0          |                |                 |                         |                   |  |  |  |  |  |  |  |

Fechar

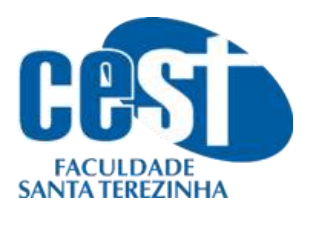

| Aluno:    |                |                 | ~                      |       |
|-----------|----------------|-----------------|------------------------|-------|
|           |                | Períodos letivo | s e cursos disponíveis | 410   |
| Selecione | Período Letivo | Curso           | Habilitação/Série      | Turno |
| 0         |                |                 |                        |       |
|           |                |                 |                        |       |
|           |                |                 |                        |       |
|           |                |                 |                        |       |
|           |                |                 |                        |       |
|           |                |                 |                        |       |
|           |                |                 |                        |       |
|           |                |                 |                        |       |
|           |                |                 |                        |       |
|           |                |                 |                        |       |
|           |                |                 |                        |       |
|           |                |                 |                        |       |
|           |                |                 |                        |       |
|           |                |                 |                        |       |
|           |                |                 |                        |       |
|           |                |                 |                        |       |
|           |                |                 |                        |       |
|           |                |                 |                        |       |

9. Confirme os dados, se for preciso atualize-os e após clique em Continuar a matrícula...

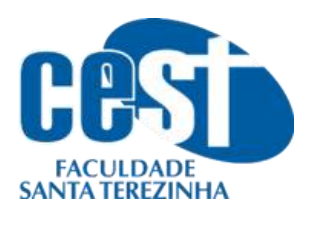

|                       | Identificação      |               |              |   |
|-----------------------|--------------------|---------------|--------------|---|
|                       | Registro Acadêmico | Nome          |              |   |
|                       | Data de nascimento | Naturalidade  | Estado natal |   |
| Filiação              |                    |               |              |   |
| Mãe                   |                    |               |              |   |
| Pai                   |                    |               |              |   |
|                       |                    |               |              |   |
|                       |                    |               |              | _ |
| Endereço              |                    |               |              |   |
|                       |                    | Iradouro      |              |   |
| Complemento           |                    | mero          | Bairro       |   |
| Estada.               |                    | - 1-          |              |   |
| Estado                | Cia                | ade           |              |   |
| País                  | Ē-n                | nail          |              |   |
|                       | [                  |               | T-l-f 2      |   |
| l'elerone residencial |                    | erone celular | leierone 3   |   |
|                       |                    |               | ,            |   |
| Alterar informaçõ     | es                 |               |              |   |
| , itter in informaça  |                    |               |              |   |
|                       |                    |               |              |   |
|                       |                    |               |              |   |

10. Verifique as disciplinas que irá ser cadastrado e clique em confirmar matrícula.

| Usuário:                            | Coligada: 1 - Faculdad             | e Santa Terezinha - Ce              | st                           |                  |    |      |        | Bale Co          | ossoo Ambiente • Sair     |
|-------------------------------------|------------------------------------|-------------------------------------|------------------------------|------------------|----|------|--------|------------------|---------------------------|
|                                     | Inicio + Educacional + Académico + | Matricula 2º Seme                   | stre 2020                    |                  |    |      |        |                  |                           |
| Acadêmico                           | Contexto da matrícula              |                                     |                              |                  |    |      |        |                  | [ē                        |
| Calendário                          | Curso:<br>Periodo Letivo:          |                                     | Habilitação/Série:<br>Aluno: |                  |    |      | Turno: | Alte             | rar contexto da matrícula |
| Ouadro de horános                   | Confirmar matricula                | lterar <mark>d</mark> ados pessoais | ]                            |                  |    |      | 1      | 🕽 Apresentação 🚦 | 🖉 Quadro de horários      |
| Periodos de matricu<br>Solicitações | Disciplinas sugeridas              |                                     |                              |                  |    |      |        | Créditos acad. s | electonados: 0,0000       |
| Quadro de avisos                    | Alertas                            | Selectone                           | Turma                        | △ Créditos acad. | СН | Tipo |        | Situação         | 1                         |
| *                                   |                                    |                                     |                              |                  |    |      |        |                  |                           |
| Financeiro                          |                                    |                                     |                              |                  |    |      |        |                  |                           |
| Relatórios                          |                                    |                                     |                              |                  |    |      |        |                  |                           |
| Diblioteca                          |                                    |                                     |                              |                  |    |      |        |                  |                           |

11. Leia o contrato de rematrícula e/ou imprima-o e clique em Li e aceito (Finalizar)

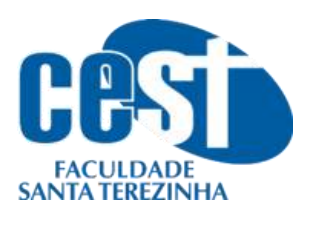

| Contrato financeiro                                                                                                    | × |  |  |  |  |  |  |  |
|----------------------------------------------------------------------------------------------------|---|--|--|--|--|--|--|--|
| e<br>Imprim                                                                                                    | r |  |  |  |  |  |  |  |
| CESTICACIONAIS - 2020.2                                                                                                    | l |  |  |  |  |  |  |  |
| LEIA COM ATENÇÃO ANTES DE ASSINAR                                                                                                    |   |  |  |  |  |  |  |  |
| LEIA COM ATENÇÃO ANTES DE ASSINAR<br>Pelo presente TERMO ADITIVO DE ADESÃO AO CONTRATO DE PRESTAÇÃO DE SERVIÇOS EDUCACIONAIS firmado, entre a FACULDADE SAN<br>TEREZINHA -CEST, denominada CONTRATADA, e o(a) do outro o DISCENTE, doravante designado simplesmente DISCENTE/CONTRATANTE,<br>RESPONSÁVEL pelo DISCENTE, doravante designado simplesmente CONTRATANTE/RESPONSÁVEL, qualificado por autenticação eletrônica, através<br>matricula e senha cujos dados, curso e turno serão visíveis na parte superior do site eletrônico que aloja o presente TERMO ADITIVO que devidamente assinados pelas parte<br>juntamente com duas testemunhas e reger-se-á pelas cláusulas e condições seguintes:<br>CLÁUSULA I – O presente TERMO ADITIVO tem por objeto renovar as condições e prorogar a vigência do Contrato de Prestação de Serviços Educacion<br>celebrado entre o(s) DISCENTE/CONTRATANTE ou CONTRATANTE/RESPONSÁVEL e CONTRATADA, para o 2º Semestre do ano de 2020, e sua valida<br>começa a viger a partir da assinatura, extinguindo-se de pleno direito em 30.12.2020.<br>CLÁUSULA II – DA IDENTIFICAÇÃO BÁSICA DO DISCENTE/CONTRATANTE:<br>CURSO:<br>ALUNO:<br>códipico: |   |  |  |  |  |  |  |  |
| CPF: RG: Endereço:                                                                                                    |   |  |  |  |  |  |  |  |
| Telefone: Celular:<br>CLÁUSULA III – DOS VALORES:                                                                                                    |   |  |  |  |  |  |  |  |
| TABELA DE VALORES DE PARCELAS 1º SEMESTRE 2020 - PARA APLICAÇÃO DA CLÁUSULA V                                                                                                    | 1 |  |  |  |  |  |  |  |
| CURSOS VALOR DA 1º PARCELA<br>(ato da rematrícula até<br>03.01.20) PARCELAS VALOR DAS PARCELAS VALOR DA SEMESTRALIDADE                                                                                                    |   |  |  |  |  |  |  |  |
| Administração 614,70 5 683,00 4.098,00                                                                                                    |   |  |  |  |  |  |  |  |
|                                                                                                    |   |  |  |  |  |  |  |  |
| Li e aceito (Finalizar) Fechar                                                                                                    |   |  |  |  |  |  |  |  |

Para aparecer a opção de marcar o Li e aceito (Finalizar) o contrato tem que ser lido e carregado até o final da página.

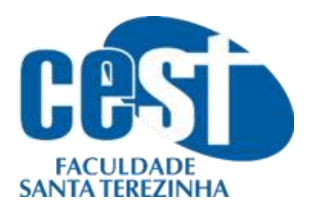

i portal.cest.edu.br/corpore.
 i

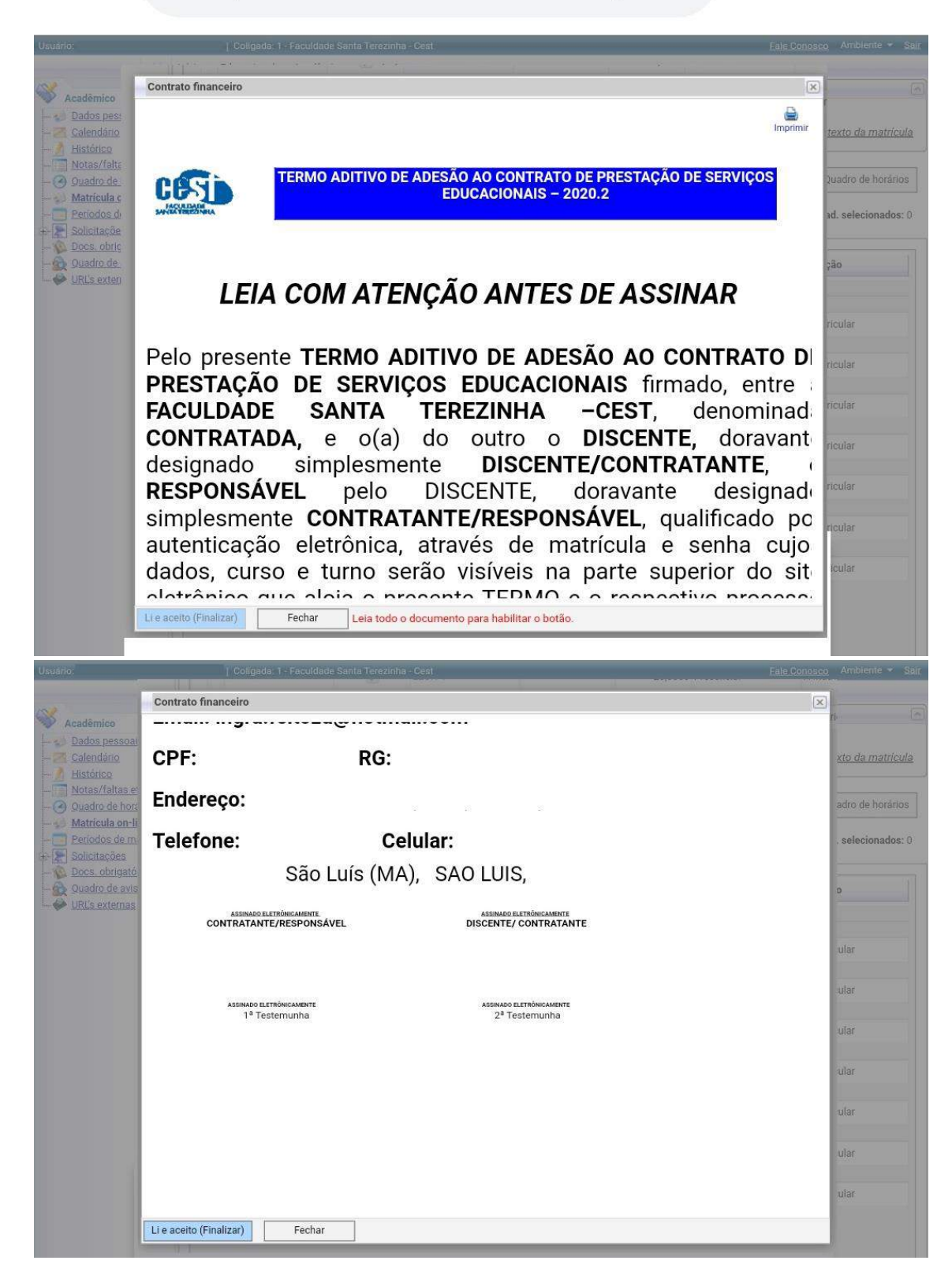

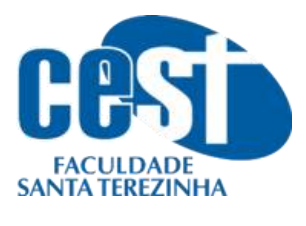

12. A rematrícula foi realizada.

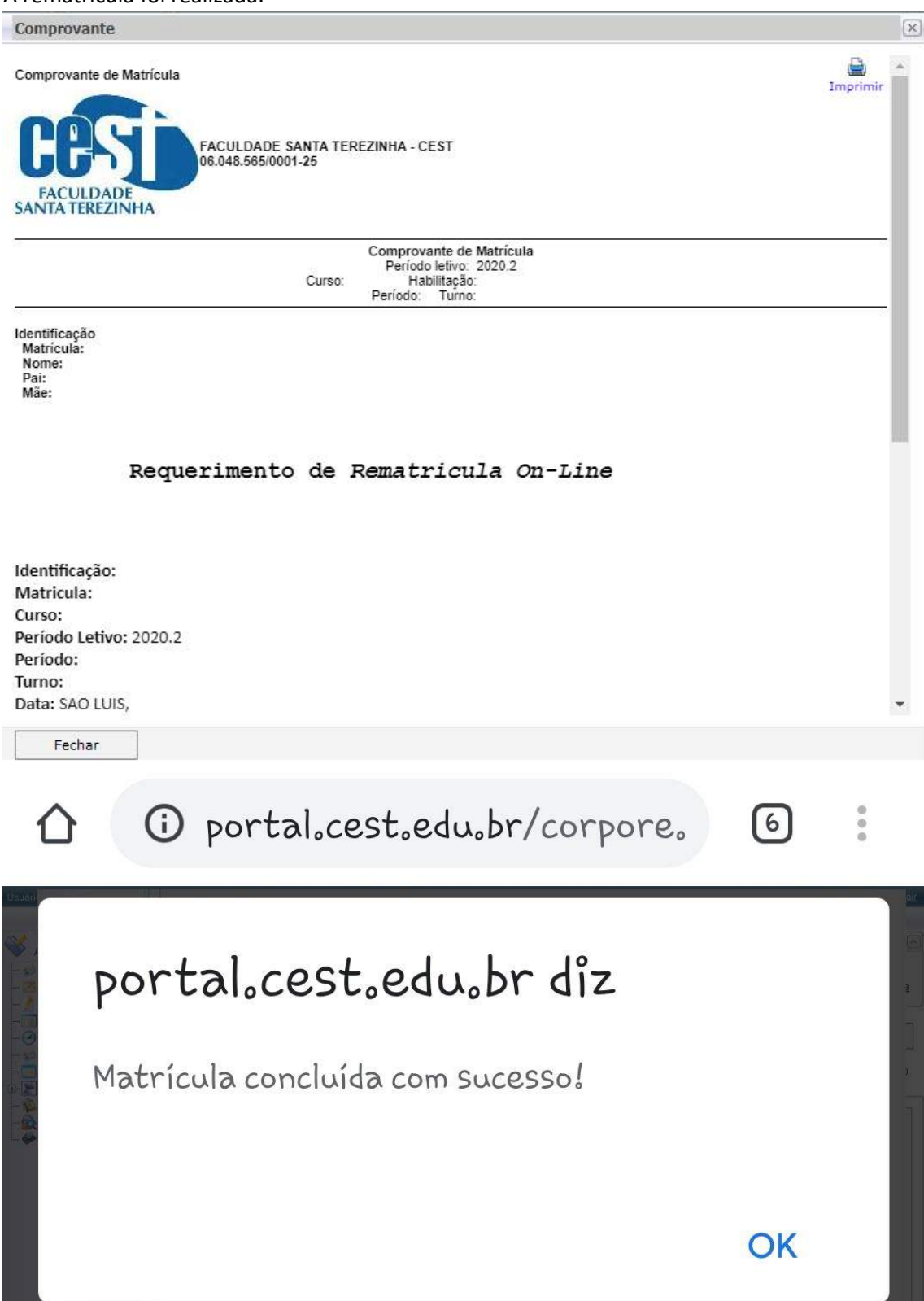

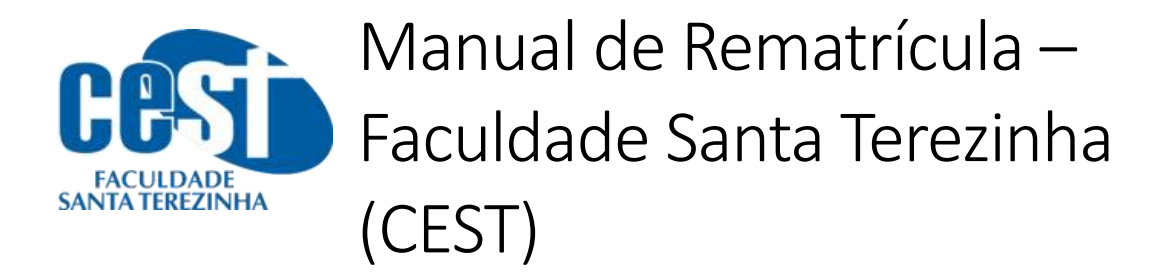

13. Aguarde 15 minutos e espere o boleto ser gerado no seu Portal do Aluno.